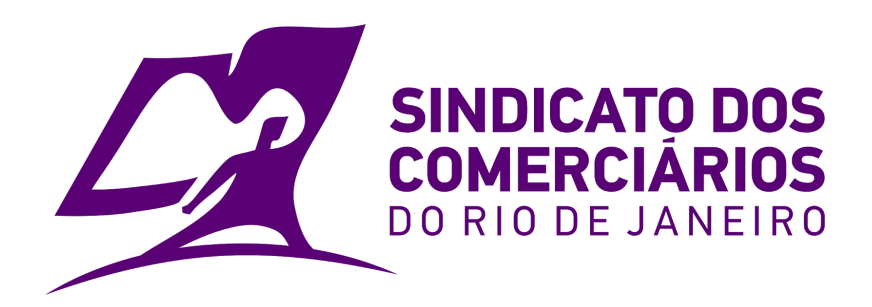

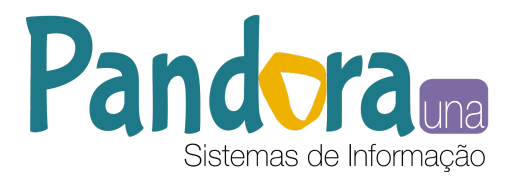

# Manual de Uso

Sistema para Registro dos Termos de Adesão

São Paulo - Agosto 2020

Copyright © 2020 Equipe Pandora

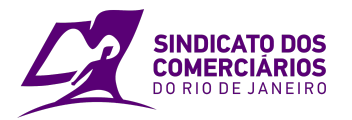

## Conteúdo

| Conteúdo                      | 1 |
|-------------------------------|---|
| Objetivo deste manual         | 2 |
| Cadastrar login e senha       | 3 |
| Cadastrar unidades da empresa | 5 |
| Registrar o Termo de Adesão   | 6 |
| Criar novo termo de adesão    | 7 |
| Informar escala de trabalho   | 7 |
| Enviar documentos             | 8 |
| Histórico de revisões         | 9 |

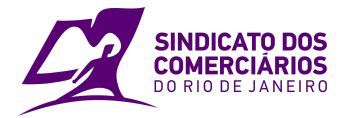

### Objetivo deste manual

Este manual tem como objetivo auxiliar as empresas a utilizar o **Sistema para Registro** dos **Termos de Adesão** do **Sindicato dos Comerciários do Rio de Janeiro - SECRJ**.

Caso encontre alguma dificuldade ou tenha alguma sugestão, envie um e-mail para <u>convencoes@secrj.org.br</u>. Caso a sua dificuldade seja um erro, se possível, envie como anexo uma captura da tela de erro.

Com este sistema esperamos agilizar o processo de registro dos termos de adesão e de cobrança da taxa de recuperação de despesa, além de reduzir os custos de deslocamento até a sede do SECRJ

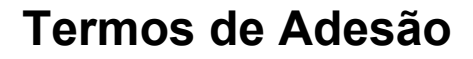

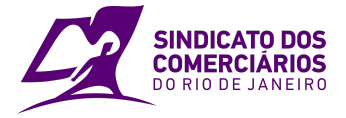

## Cadastrar login e senha

Acesse o sistema pela URL https://crj.completo.com.br/acordos e clique em cadastrar-se

| SINDICATO DOS<br>COMERCIÁRIOS | SINDICATO DOS<br>COMERCIÁRIOS |  |
|-------------------------------|-------------------------------|--|
| DO RIO DE JANEIRO             | DO RIO DE JANEIRO             |  |

Acesso da Empresa

| Usuário            |              |
|--------------------|--------------|
| Senha              | >>           |
| squeci minha senha | cadastrar-se |

Você precisará ler e aceitar o TERMO DE USO E RESPONSABILIDADE. Após isso você fará um cadastro com seus dados e criará a senha para acessar o sistema.

| Confirme seu e-mail |
|---------------------|
| Confirme sua senha  |
|                     |

Ao confirmar o cadastro você receberá um e-mail com um link que será utilizado para ativar o seu acesso. Acesse o e-mail informado e clique no link recebido.

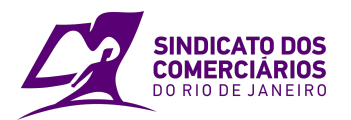

### Termos de Adesão

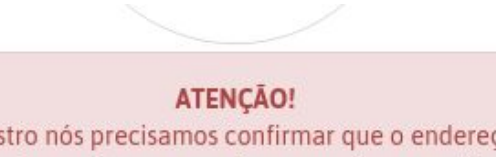

Para concluir o seu cadastro nós precisamos confirmar que o endereço de e-mail registrado é válido. Para confirmação, enviamos a você um e-mail que contém um link. Você deve acessar o e-mail informado e clicar no link.

Lembre-se de verificar se o e-mail não caiu no lixo eletrônico ou na pasta de SPAM e caso não consiga clicar sobre o link, copie e cole a URL no seu navegador.

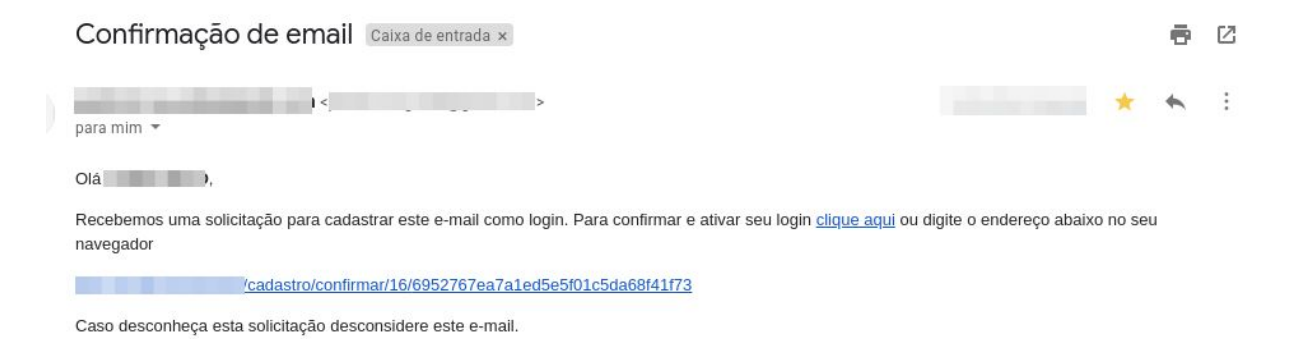

Ao clicar no link, você será redirecionado para a página de login do sistema e caso tudo esteja correto, receberá a mensagem de que o e-mail foi confirmado.

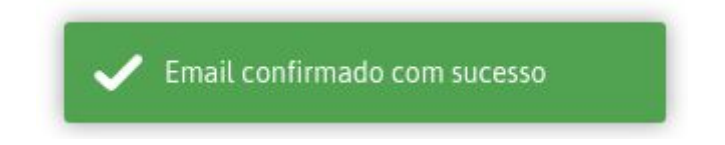

Agora você pode utilizar seu e-mail e senha para acessar o sistema.

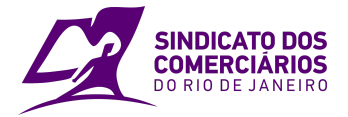

## Cadastrar unidades da empresa

Quando você fizer o primeiro login, já será direcionado para cadastrar a primeira unidade.

Caso já tenha efetuado o cadastro de alguma unidade e deseje cadastrar uma nova ou alterar o cadastro de uma já existente, vá no menu **Configurações** e escolha a opção **Unidades Associadas**.

| e Acordos |
|-----------|
|           |
| - F.      |
|           |
|           |

Para cadastrar uma empresa você precisará informar o CNPJ, a Razão Social, o Nome Fantasia e o e-mail de contato da unidade. Também é preciso selecionar o seu sindicato patronal.

| Associar uma Empresa | 1        |                |   |
|----------------------|----------|----------------|---|
| Dados da unidad      | e        |                |   |
| CNPJ*                | Telefone | E-mail*        |   |
| Razão social*        |          | Nome fantasia* |   |
| Sindicato Patronal*  |          |                |   |
|                      |          |                | ~ |

O sistema não permite cadastrar mais de uma unidade com o mesmo CNPJ e também valida se o CNPJ informado é de uma filial da sua empresa.

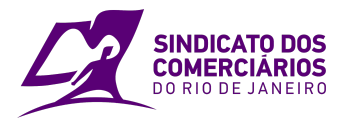

#### Após, informe o endereço da unidade

| Endereço            |                       |                   |                       |
|---------------------|-----------------------|-------------------|-----------------------|
| Tipo de logradouro* | Logradouro*           |                   | Número do logradouro* |
| Tipo de complemento | Número do complemento | Complemento extra |                       |
| Cidade*             | Bairro*               | Estado*           | CEP*                  |
|                     |                       | ~                 |                       |

E o centro comercial onde a unidade se encontra. Caso a unidade não esteja localizada em um centro comercial, escolha a opção **Loja de Rua.** 

| Centro comercial                                                    |               |
|---------------------------------------------------------------------|---------------|
| Escolha o centro comercial onde está a loja ou escolha LOJA DE RUA* | ~             |
|                                                                     | Voltar Salvar |

Pronto, você pode salvar e o sistema irá associar o cadastro da empresa ao seu usuário.

Você só precisa informar os dados da unidade uma única vez e depois pode atualizar os dados, quando necessário.

## Registrar o Termo de Adesão

Para registrar os termos de adesão, acesse vá no menu Termos de Adesão

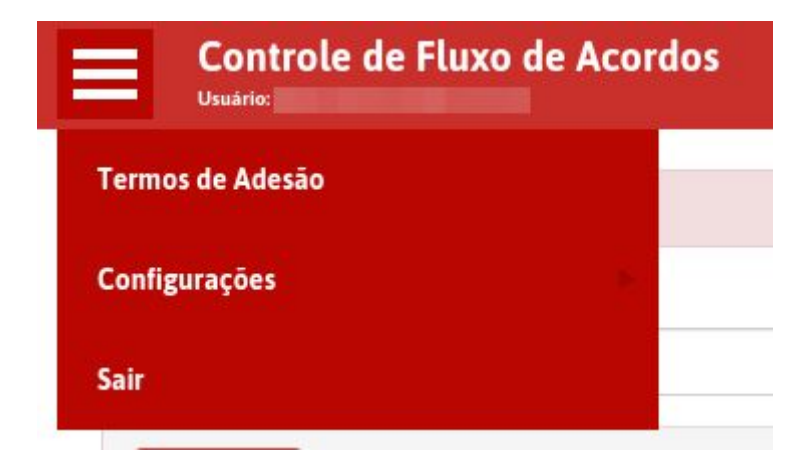

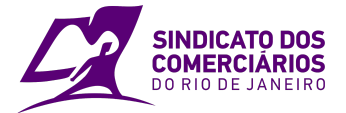

Para registrar um termo de adesão você precisa primeiro informar os dados da unidade. Caso ainda não tenha feito isso, siga o passo-a-passo na <u>página 5</u>.

### Criar novo termo de adesão

Nesta opção você pode pesquisar os termos de adesão antigos e pode adicionar um novo termo de adesão.

Ao adicionar o termo de adesão você precisará informar a unidade desejada e o Acordo, se acordo de domingos ou de feriados.

Para acordos de feriados você também precisará selecionar o feriado desejado.

| Escolha a Unidade / Loja *                                        | Acordo Coletivo*                           |  |                                                              |               |
|-------------------------------------------------------------------|--------------------------------------------|--|--------------------------------------------------------------|---------------|
| EMPRESA XYZ LTDA EPP - 38.207.806/0001-28                         | ✓ Acordo de Feriado - Feriados 07/09/2020. |  | 8.207.806/0001-28 🗸 Acordo de Feriado - Feriados 07/09/2020. | /.806/0001-28 |
| Sindicato Patronal Vigência                                       |                                            |  |                                                              |               |
| SINDICATO DOS LOJISTAS DO COMÉRCIO DO MUNICÍPIO DO RIO DE JANEIRO | De Até                                     |  |                                                              |               |
| Feriado                                                           | Arān                                       |  |                                                              |               |
| 07/09/2020                                                        | Selecionar                                 |  |                                                              |               |

### Informar escala de trabalho

Quando você clicar em continuar, caso já tenha informado os trabalhadores da unidade o sistema irá trazer o quando de trabalhadores para você apenas digitar a escala de trabalho no feriado.

Informe a escala de trabalho apenas dos funcionários que irão trabalhar no feriado, pois o sistema irá utilizar essas informações para calcular a taxa.

| cala de Trabalho             |                    |                           |                        |
|------------------------------|--------------------|---------------------------|------------------------|
| Nome                         | Horário de Entrada | Horário de Saída          | Ações                  |
| NOME COMPLETO DO FUNCIONARIO | Não trabalha / S   | Não trabalha / Sem Escala |                        |
|                              |                    |                           | + Adicionar funcionari |

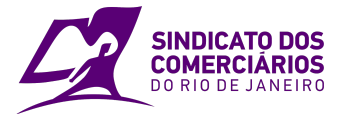

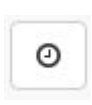

Você pode clicar na ação **Digitar Escala**, para informar o horário de trabalho do funcionário. Lembrando que para os acordos de feriados você deve informar o horário de trabalho no feriado selecionado.

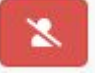

Você também pode clicar na ação **Trabalhador não está mais ativo na empresa**, para informar funcionários que foram desligados.

+ Adicionar funcionario

Caso o funcionário não aparece no quadro de trabalhadores, clique em **Adicionar funcionário** e preencha os dados do trabalhador desejado.

### Enviar documentos

Por último, digitalize e envie a lista com a assinatura dos trabalhadores e o termo com a validação do sindicato patronal.

| Arquivos                                                                                                  |                      |
|----------------------------------------------------------------------------------------------------|----------------------|
| Não existe arquivos cadastrados para esse termo de adesão.<br>Inclua um arquivo clicando no botão abaixo. |                      |
|                                                                                                    | + Adicionar um anexo |

+ Adicionar um anexo

Clique em **Adicionar um anexo** e envie o arquivo. Você pode adicionar até 10 arquivos individuais.

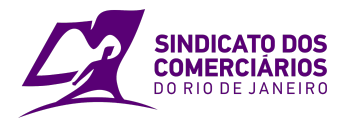

## Histórico de revisões

| Data       | Versão | Descrição               | Autor      |
|------------|--------|-------------------------|------------|
| 10/08/2020 | 1      | Elaboração do documento | Janio Melo |